# Introduction

Readme.pdf

## System Requirements for installation of Service Manual Viewer

### (1) Hardware

· Operating System : Windows 2000 , Windows XP or Windows Vista

- RAM : More than recommended value of operating system
- Display : Greater than 800 x 600 pixels resolution and 256 colors

#### (2) Software

- · Microsoft Internet Explorer 5.5 or 6.0 or 7.0(Except M.U.T.-3 PC)
- · Acrobat Reader 5.0 or later

## Caution: A basic software version of M.U.T.-3 should be RK-0710-00, and a software version of a viewer system should be MC-0710-00 or later.

### Trademarks

- Microsoft, Windows 2000, Windows XP, Windows Vista and Internet Explorer are registered trademarks or trademarks of Microsoft Corporation in the United States and/or other countries.
- Acrobat ® Reader Copyright © 1987-2001 Ådobe Systems Incorporated. All rights reserved. Adobe, Adobe logo, Adobe Acrobat and Adobe Acrobat logo are trademarks of Adobe Systems Incorporated.

## Flow of installation

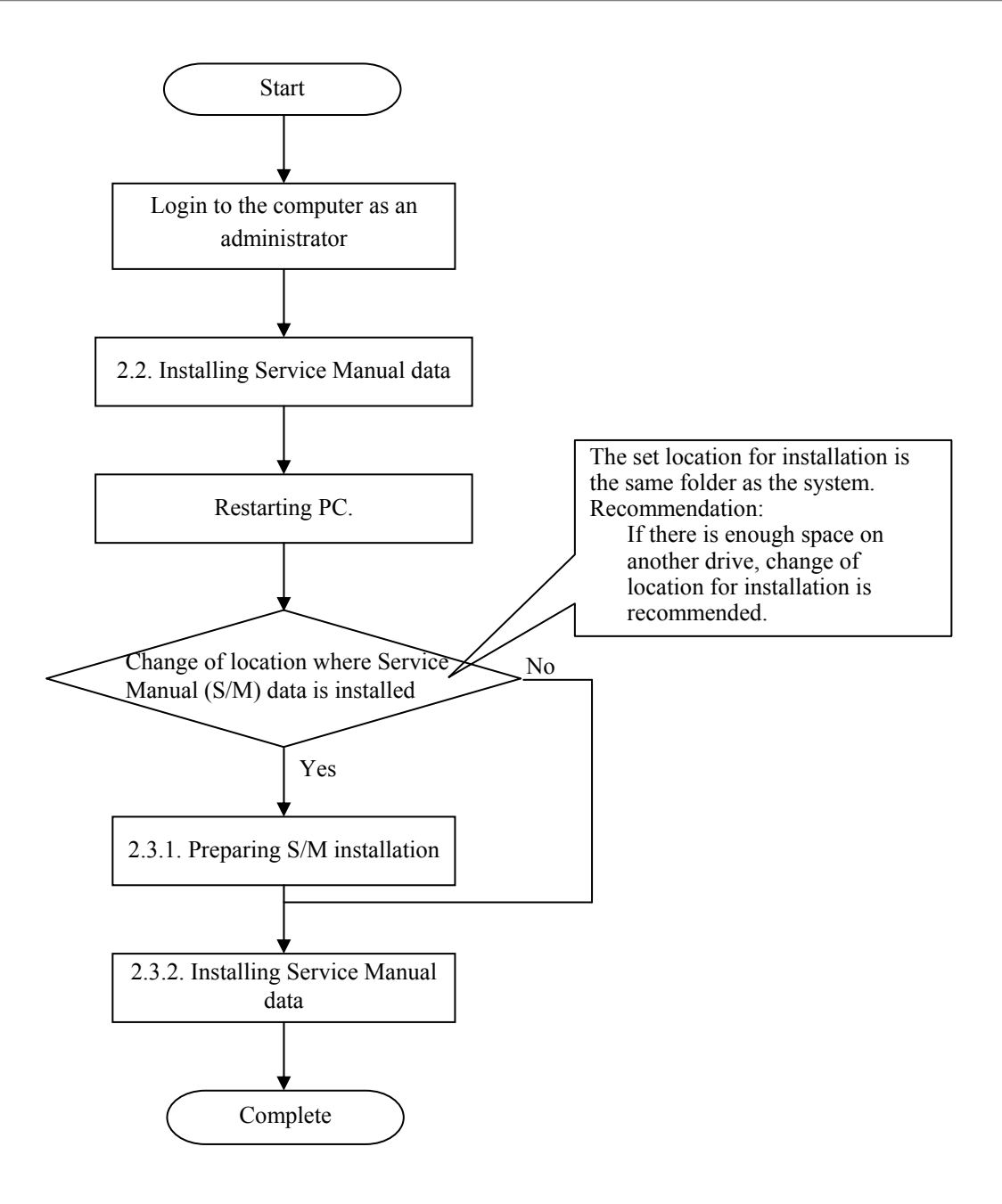

<M.U.T.-3 PC>

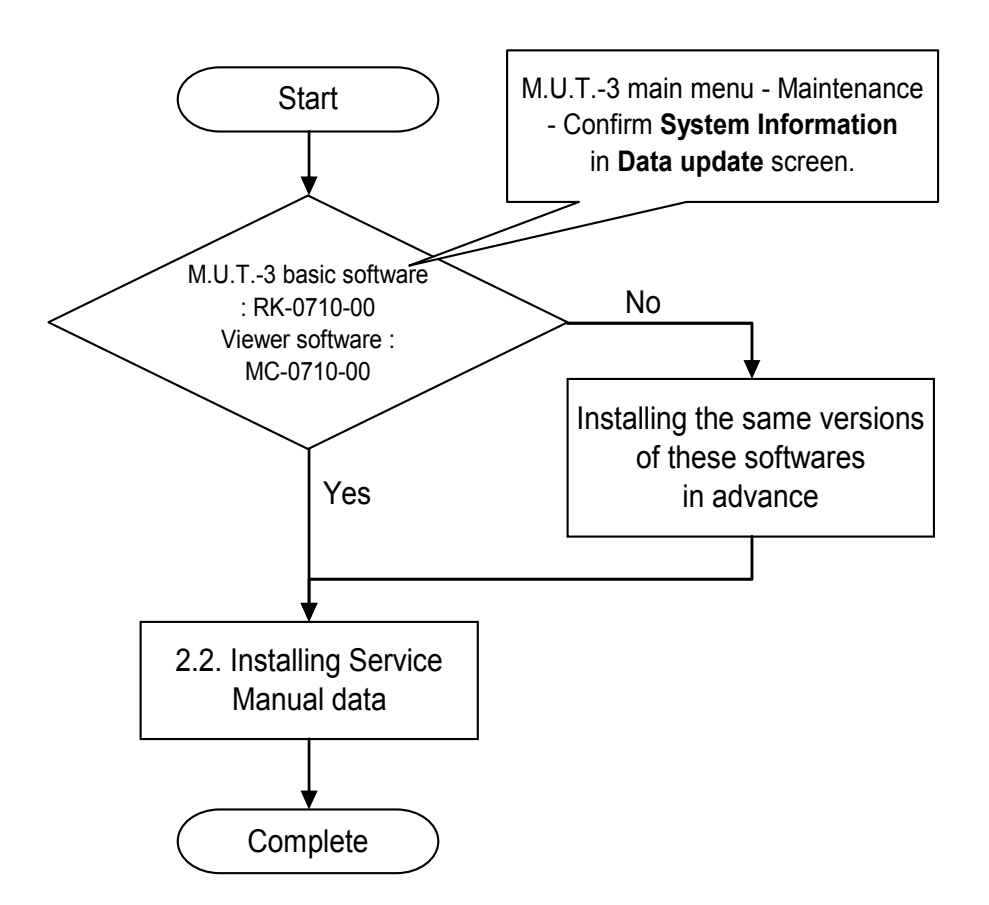

Caution: In case of Windows 2000, Windows XP and Windows Vista, confirm login by a user who has **authority of the Administrator**.

## **Detailed Flow**

\* You should refer to the following procedure of detailed for installation and uninstallation.

```
In case that M.U.T.-3 has been already installed in PC. (File name : MUT3.pdf)
[Procedure for installing Service Manual data]
[Procedure for uninstalling Service Manual data]
```

In case that M.U.T.-3 has not been installed in PC. (File name : SMV.pdf) [Procedure of installing Service Manual Viewer and Service Manual data] [Procedure of uninstalling Service Manual Viewer and Service Manual data]

## W/M CD's Menu Screen

When you set CD-ROM into CD drive, the *W/M CD's menu* screen (Figure 1) appears automatically. The details of each button are as follows.

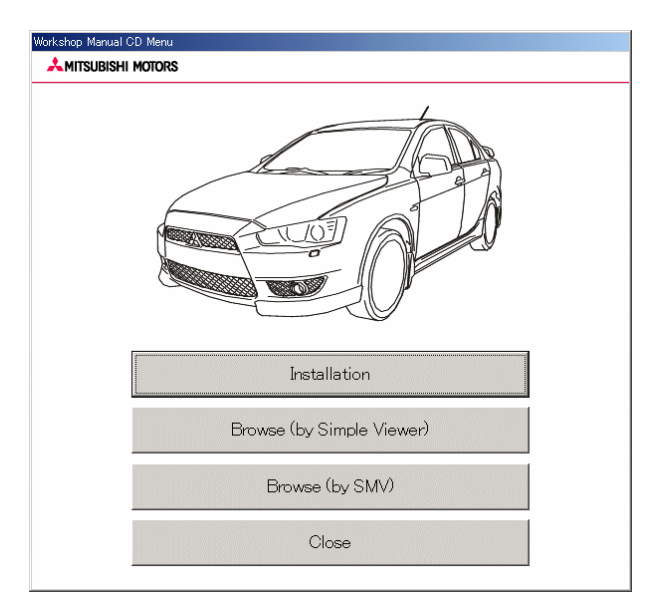

<Figure 1 : W/M CD's menu screen>

## Installation button

Starts installing Service Manual Viewer system DB or Service Manual data.

You make reference to the following procedure of detailed installation.

-M.U.T.-3 has been already installed on PC

[Procedure for installing Service Manual data] (File name : MUT3.pdf)

-M.U.T.-3 has not been installed on PC yet

[Procedure of installing Service Manual Viewer and Service Manual data] (File name : SMV.pdf)

#### Browse (by Simple Viewer) button

Allows you to browse the Service Manuals simply without installing any data.

For details on this function, refer to [Operation Manual for Service Manual Viewer] (file name : SMV operation manual for General PC.pdf).

#### Browse (by SMV) button

Displays SMV Main Menu to start SMV(Service Manual Viewer) system. (\*You need to install data as usual to browse Service manuals through SMV system.)

Close button

Closes the W/M CD's menu screen.